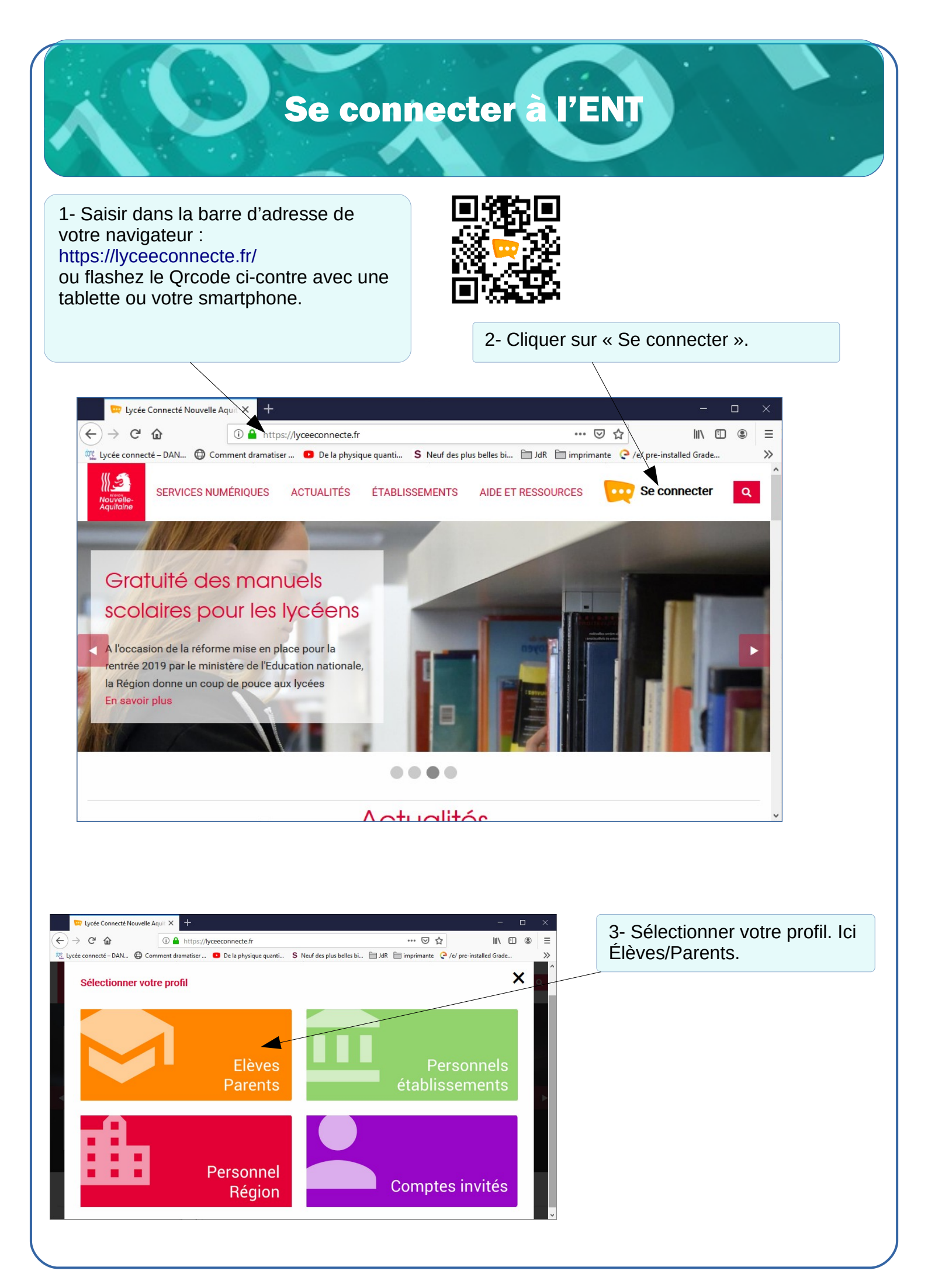

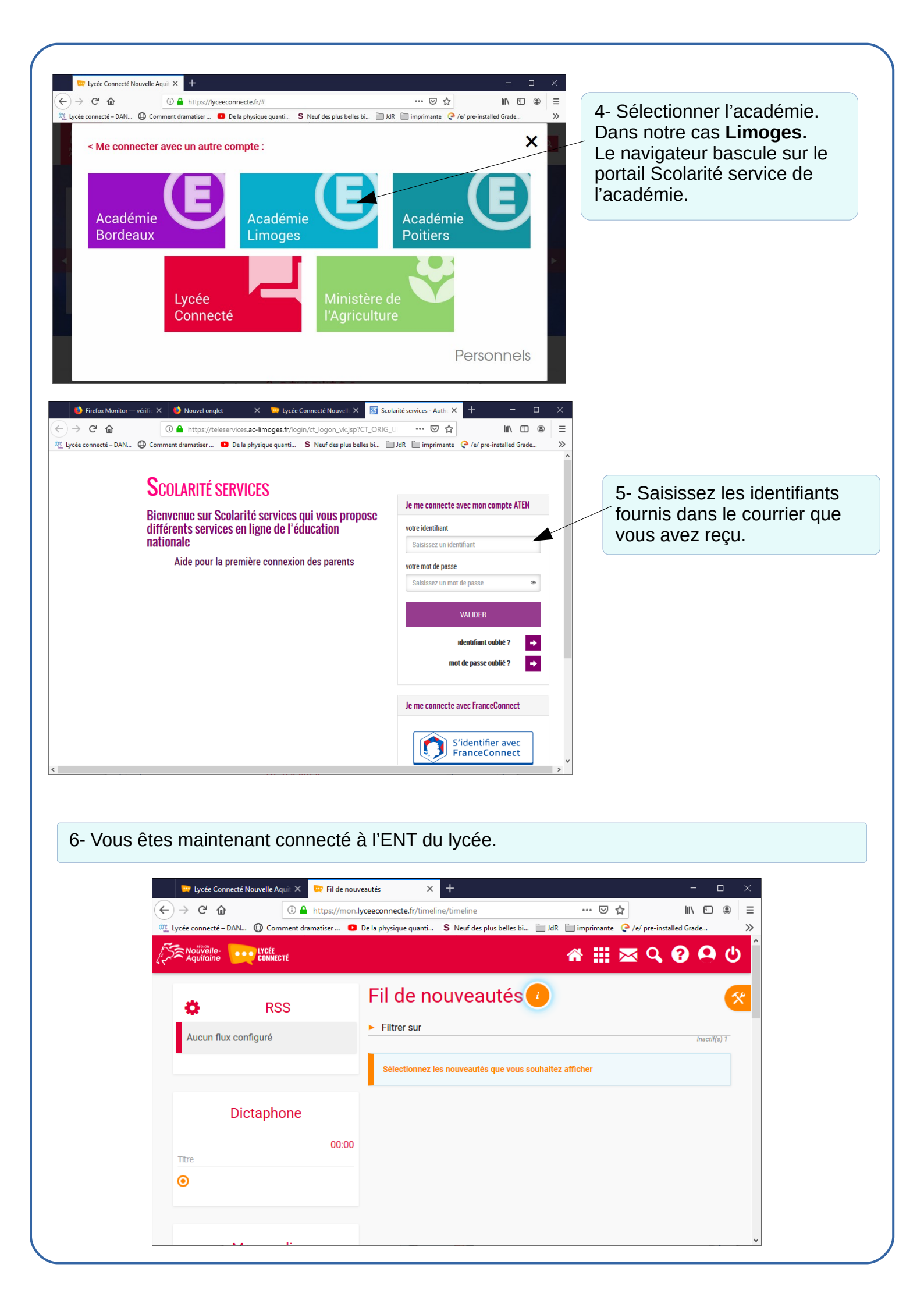

| 🔤 Lycée Connecté No | ouvelle X 👳 Mes ap           | plis                 |                                       | e - Qwant Recherci 🗙 | U Générateur de QF | Code d × +        |                  | ×         |
|---------------------|------------------------------|----------------------|---------------------------------------|----------------------|--------------------|-------------------|------------------|-----------|
| ) 🥣 🖸 🖬             | Comment dramatise            | r 💿 De la ph         | nnecte.tr/weicome<br>iysique quanti S | Neuf des plus belles | bi 🗀 JdR 🔁 impri   | ਅante 🣿 /e/ pre-i | v III\ ⊡ @       | > =<br>>> |
| Aquitaine           | LYCÉE<br>Connecté            |                      |                                       |                      | *                  | 🏭 🖂 Q             | 8 <del>0</del> 0 | ڻ<br>ا    |
| Mes appl            | is                           |                      |                                       |                      |                    |                   |                  |           |
|                     |                              | Déposez              | ici vos apj                           | olications p         | référées.          |                   |                  |           |
| Bechercher          |                              |                      |                                       |                      |                    |                   |                  |           |
| Kechercher          | _                            |                      |                                       | -                    | _                  |                   |                  | -         |
|                     | 2                            |                      | <b>~</b>                              |                      | - dia              |                   |                  |           |
| Actualités          | Annuaire As                  | sistance ENT         | Blog                                  | Cahier multim        | . Carte mentale    | Documents         |                  |           |
|                     | he e                         |                      | $\succ$                               | m                    |                    |                   |                  |           |
| Export F            | rise chronolo N              | lediacentre          | Messagerie                            | Moodle               | Mur collaboratif   | Poste-fichiers    | i.               |           |
| PRO                 |                              |                      | W/                                    |                      |                    |                   |                  |           |
| RUIE<br>Prinote R   | éservation de                | Sites web            | Wiki                                  |                      |                    |                   |                  |           |
|                     | eservation de                | Sites web            | WIKI                                  |                      |                    |                   |                  | ~         |
| es à pronote        | è                            |                      |                                       |                      |                    |                   |                  |           |
|                     | -                            |                      |                                       |                      |                    |                   |                  |           |
|                     |                              |                      |                                       |                      |                    |                   |                  |           |
|                     |                              |                      |                                       |                      |                    |                   | <i>.</i>         |           |
|                     | Attention, le<br>élève, pare | s applic<br>nt, ense | ations dis<br>eignant)                | sponibles            | dépendent          | de votre          | profil utilis    | sateu     |
|                     |                              |                      |                                       |                      |                    |                   |                  |           |
|                     |                              |                      |                                       |                      |                    |                   |                  |           |
|                     |                              |                      |                                       |                      |                    |                   |                  |           |
|                     |                              |                      |                                       |                      |                    |                   |                  |           |
|                     |                              |                      |                                       |                      |                    |                   |                  |           |
|                     |                              |                      |                                       |                      |                    |                   |                  |           |
|                     |                              |                      |                                       |                      |                    |                   |                  |           |